## 抖音实名认证怎么解除?

| 产品名称 | 抖音实名认证怎么解除?             |
|------|-------------------------|
| 公司名称 | 杭州星抖云文化传媒有限公司           |
| 价格   | .00/个                   |
| 规格参数 |                         |
| 公司地址 | 西湖广告大厦3F                |
| 联系电话 | 15824487015 13605817015 |

## 产品详情

抖音是现在很多人喜欢用的软件,在使用时常常需要进行各种操作,本次就给大家介绍抖 音实名认证怎么解除,快来看看吧。

1、首先打开抖音APP,点击右下角的"我"接着点击右上角的"三条杠"按钮。

2、在弹出的选项中点击"设置",进入设置界面点击"账号与安全"。

3、然后下拉页面至底部点击"抖音安全中心",进入界面后点击"注销账号"选项,阅 读账号注销必须符合的条件,阅读完成后点击"下一步"。

4、在弹出的界面中,输入验证码完成后点击"下一步",后等待抖音审核所注销申请即可。